## 5. 処方医師登録情報一覧(処方医師)

## 5-1. 処方医師登録情報一覧

## ▼ 処方医師登録情報一覧の表示

①処方医師メニュー画面の処方医師登録情報一覧をタップします。

②処方医師登録情報一覧が表示されます。

③処方医師名のをタップすると、処方医師の詳細情報が表示されます。

| 迎方医師    |          |         |        |          |          |  |
|---------|----------|---------|--------|----------|----------|--|
| 医師メニューへ |          |         |        |          |          |  |
|         |          |         |        |          |          |  |
|         | 処方医師登録番号 | 処方医師名↓  | 多発性骨髄腫 | らい性結節性紅斑 | クロウ深瀬症候群 |  |
|         | 9900215  | 9900215 | 多発性骨髄腫 |          | クロウ深瀬症候群 |  |
|         | 9900214  | 9900214 | 多発性骨髄腫 |          | クロウ深瀬症候群 |  |
|         | 9900213  | 9900213 | 多発性骨髄腫 |          | クロウ深瀬症候群 |  |

▼ 処方医師ログインパスワードの変更

①処方医師の詳細情報を表示します。

- 編集 をタップし、パスワードの変更をします。
- ③変更後、 保存 をタップします。

| 医師マスタ(詳細)            | 医師マスタ (編集)            |  |  |
|----------------------|-----------------------|--|--|
| 医師メニューへ 戻る 編集<br>2   | 3 <sup>キャンセル</sup> 保存 |  |  |
| 有効状態 ● On Off        | 有効状態 On Off           |  |  |
| 処方医師<br>登録番号 9900218 | 処方医師<br>登録番号 9900218  |  |  |
| バスワード                | パスワード                 |  |  |

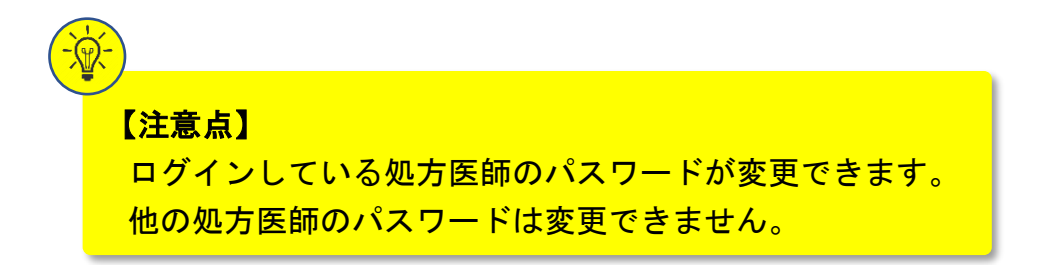